# GARANTIR CULTURA JUNTOS CRIAMOS

# Guia de Apoio ao Preenchimento do Formulário AAC 09/SI/2021

2020

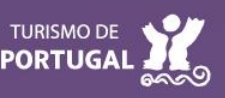

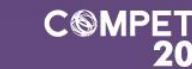

CULTUR

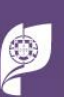

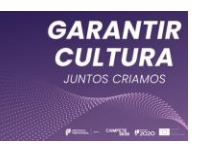

# Guia de apoio ao preenchimento do formulário de candidatura

## Aviso 09/SI/2021

PROGRAMA GARANTIR CULTURA (TECIDO EMPRESARIAL)

## SISTEMA DE INCENTIVOS AO TECIDO EMPRESARIAL CULTURAL

09 de abril de 2021

| FICHA TÉCNICA<br>COMPETE2020 | Programa Operacional Competitividade e Internacionalização  |
|------------------------------|-------------------------------------------------------------|
| DOCUMENTO                    | GUIA DE APOIO AO PREENCHIMENTO DO FORMULÁRIO DE CANDIDATURA |
| Execução                     | Сомрете 2020                                                |
| Publicação                   | 2021-04-09                                                  |
| Versão                       | V1 Rev.1                                                    |

## Índice

| Finalidade                                                                                                    | 3                                |
|----------------------------------------------------------------------------------------------------|----------------------------------|
| Ciclo de submissão de candidatura                                                                                                    | 4                                |
| Apresentação de Desistência e submissão de nova candidatura                                                                                                    | 8                                |
| Instruções para o Preenchimento do Formulário                                                                                                    | 9                                |
| <ul> <li>A. FUNCIONAMENTO GENÉRICO.</li> <li>A.1. Submissão de candidatura sem intervenção do Contabilista Certificado (CC)</li> <li>A.2. Submissão de candidatura com intervenção do Contabilista Certificado (CC) 1</li> <li>B. VALIDAÇÃO E ENVIO DOS DADOS DA CANDIDATURA</li></ul>                                                                                                    | 9<br>9<br>0<br>1                 |
| Página 0 - Parametrização 1                                                                                                    | 5                                |
| Página 1 - Declarações de compromisso 1                                                                                                    | 5                                |
| <ul> <li>A. CRITÉRIOS DE ELEGIBILIDADE DO BENEFICIÁRIO E CONDIÇÕES DE ACESSO</li></ul>                                                                                                    | 5<br> 6<br> 7<br> 7              |
| Página 2 - Caracterização do Beneficiário 1                                                                                                    | 8                                |
| A.       Identificação do Beneficiário       1         B.       Responsável Técnico pelo Projeto       1         C.       Atividade Económica Principal do Beneficiário       1         D.       IBAN       1         E.       Dimensão da empresa       2         F.       Participações e controlo da(s) empresa(s)       2                                                                                                    | 8<br>9<br>9<br>20<br>20          |
| Página 3 - Dados do Projeto 2                                                                                                    | 23                               |
| A.       DESIGNAÇÃO DO PROJETO       2         B.       CALENDARIZAÇÃO       2         C.       SINOPSE DO PROJETO       2         D.       DESCRIÇÃO DETALHADA E FUNDAMENTADA DO PROJETO (E INICIATIVAS DE CAPTAÇÃO E SENSIBILIZAÇÃO         QUANDO APLICÁVEL)       2         E.       DESCREVER OS OBJETIVOS DE INTERESSE CULTURAL DO PROJETO       2         F.       PÚBLICO(S) ALVO DO PROJETO       2         G.       CARACTERIZAÇÃO DO PROJETO       2 | 23<br>23<br>23<br>24<br>24<br>25 |
| Página 4 - Plano de Atividades 2                                                                                                    | 27                               |
| A.       Atividades       2         B.       Identificação da Equipa Artística e Técnica       2                                                                                                    | 27<br>29                         |
| Página 5 - Despesas 3                                                                                                    | 31                               |
| A. DESPESAS                                                                                                    | 31                               |
| Página 5 - Despesas - Capitais Próprios negativos em 2019                                                                                                    | 34                               |
| <ul> <li>B. CONTABILISTA CERTIFICADO (APENAS QUANDO O BENEFICIÁRIO NÃO REGISTE CAPITAIS PRÓPRIOS<br/>POSITIVOS)</li> <li>C. CONTACTO DO CONTABILISTA CERTIFICADO (A PREENCHER PELO CONTABILISTA CERTIFICADO)</li> <li>D. CAPITALIZAÇÃO</li> </ul>                                                                                                    | 34<br>36<br>36                   |
| Anexo - FLUXOGRAMA                                                                                                    | 38                               |

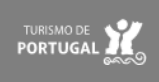

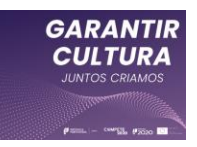

## Finalidade

Este guia tem por finalidade prestar apoio aos beneficiários com o intuito de facilitar o preenchimento do formulário de candidatura ao PROGRAMA GARANTIR CULTURA (TECIDO EMPRESARIAL), não dispensando, no entanto, a consulta da regulamentação aplicável, nomeadamente:

- Aviso n.º 09/SI/2021;
- <u>Regulamento do Programa Garantir Cultura Portaria n.º 75-B/2021, de 31 de</u> março;
- Regulamento das Medidas de Apoio à Cultura no contexto de resposta à pandemia da doença COVID-19 - Portaria n.º 37-A/2021, de 15 de fevereiro alterada pela Portaria n.º 80-A/2021 de 07 de abril
- <u>Regulamento Geral dos FEEI Decreto-Lei n.º 159/2014, de 27 de outubro, na</u> <u>sua atual redação;</u>
- Questões Frequentes Garantir Cultura
- Portal do Portugal 2020;
- Entrada do Balcão2020;
- Acesso PAS 2.0 Beneficiário
- Acesso PAS 2.0 Contabilista Certificado

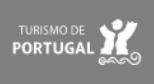

## Ciclo de submissão de candidatura

Antes de iniciar a submissão de candidatura, para além da recomendação de uma leitura atenta do Aviso e da legislação referida no ponto anterior, há pré-requisitos a ter em consideração:

- Ter certificação de PME atualizada (no site do IAPMEI existe uma plataforma para o efeito);
- 2. Efetuar o registo no Balcão 2020;

Caso ainda não esteja registado no Balcão 2020, deverá, então, proceder ao seu registo <u>aqui</u>. Pode ter acesso a <u>vídeos</u> explicativos sobre o processo de registo nesse portal.

Previamente ao registo no Balcão 2020 é necessário a Certificação PME. Se ainda não possui esta certificação, ou se a mesma não está atualizada, pode requerê-la no portal do IAPMEI, <u>aqui</u>.

Posteriormente deve aceder ao Balcão 2020 e selecionar o Aviso GARANTIR CULTURA, cujo código é: Referência Balcão 2020 | SI-D9-2021-05

No caso de já ter iniciado uma candidatura, ainda não submetida, e pretender alterála e concluí-la, é possível aceder diretamente à Plataforma de Acesso Simplificado -PAS (<u>https://pas.compete2020.gov.pt/pas2/acesso/app/LoginPAS.php</u>) utilizando a acreditação (login e password) da AT, Cartão de Cidadão/Chave Móvel Digital (quando aplicável) ou as credenciais do Balcão 2020, para a gestão de todos os eventos da sua candidatura.

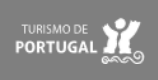

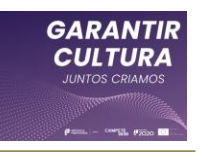

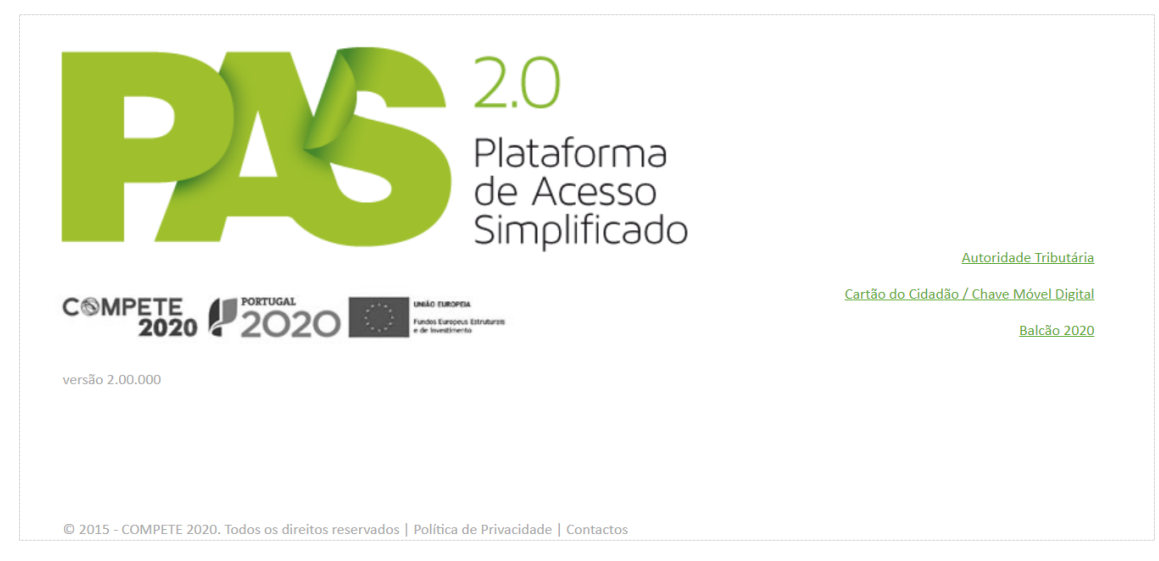

Depois de aceder com sucesso à PAS 2.0, terá acesso a uma página de entrada semelhante à seguinte (neste caso, já com uma candidatura em curso):

|                    | <b>P</b>   | 6                                                                      | 2.0<br>Piataforma<br>de Acesso<br>Simplificado |              |               |                               |   |                                 | - rena cita a     |           | <u>Sair</u>           |
|--------------------|------------|------------------------------------------------------------------------|------------------------------------------------|--------------|---------------|-------------------------------|---|---------------------------------|-------------------|-----------|-----------------------|
| PT2020             | Candidatur | didaturas em curso - Portugal 2020 - Avisos abertos NOVA CANDIDATURA - |                                                |              |               |                               |   | 20                              | 0                 |           |                       |
|                    | NIF        | Nº                                                                     | Aviso                                          | Data Início* | Estado*       | Ref <sup>a</sup> Candidatura* |   | Registo                         | Histórico de      |           | Construction (initial |
| Outros Projetos    | 0.000      | )                                                                      | Aviso 09/SI/2021 -<br>Garantir Cultura         | 2021-04-06   | Em preparação | 100 Tel: 000 - 000 Tel: 0000  | × |                                 | otmaquo           | Acessos   | Empresa Unica         |
|                    |            |                                                                        |                                                | Sem re       | gistos        |                               |   | Entidades acreditadas - "Vales" |                   |           |                       |
| Todas Candidaturas |            |                                                                        |                                                |              |               |                               |   | Incubação                       |                   |           |                       |
|                    |            |                                                                        |                                                |              |               |                               |   | Oportunida                      | des de Internacio | nalização |                       |
|                    |            |                                                                        |                                                |              |               |                               |   | Oportunida                      | des de Investigaç | ão -      |                       |
|                    |            |                                                                        |                                                |              |               |                               |   | Indústria 4.                    | 0                 |           |                       |
|                    |            |                                                                        |                                                |              |               |                               |   | Comércio                        |                   |           |                       |
|                    |            |                                                                        |                                                |              |               |                               |   | Economia C                      | ircular           |           |                       |
|                    |            |                                                                        |                                                |              |               |                               |   |                                 |                   |           |                       |

#### Atenção:

Nesta página serão visíveis todas as candidaturas ativas do beneficiário. Para apagar candidaturas não intencionais, poderá carregar no X vermelho que surge do lado direito da candidatura pretendida.

Na figura seguinte encontra-se esquematizado o processo de candidatura:

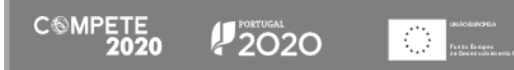

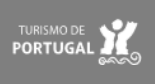

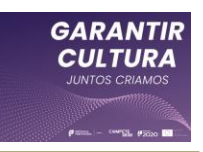

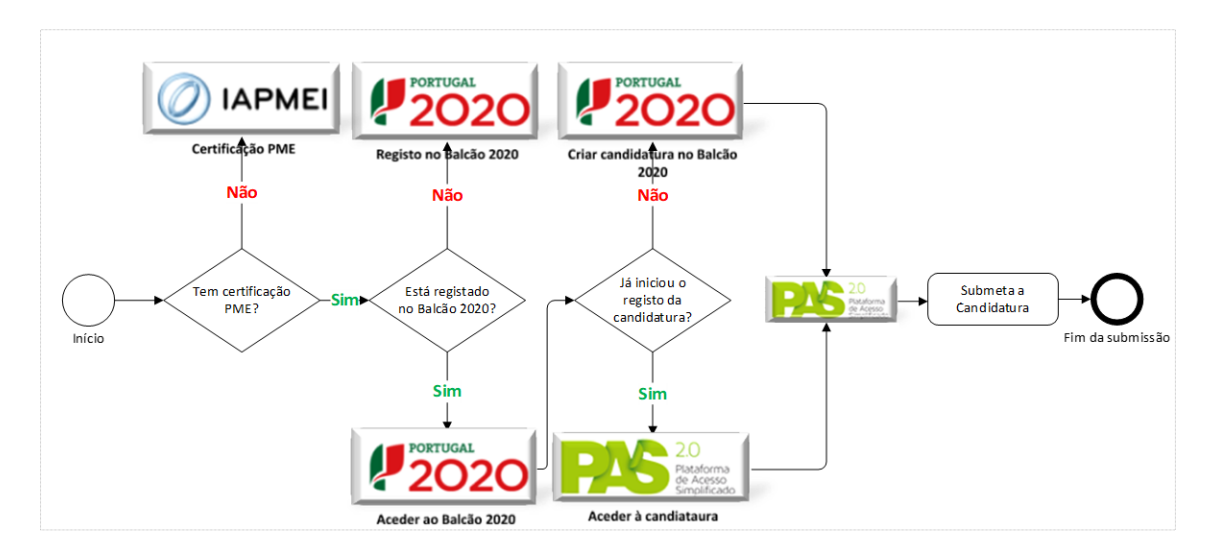

No ciclo de submissão da candidatura, quando necessário também irá intervir o contabilista certificado responsável pela contabilidade da entidade, que deve confirmar, no formulário de candidatura, os dados referentes à "Capitalização, através de novas entradas de capital (capital social, incorporação de suprimentos e/ou prestações suplementares de capital)", quando os capitais próprios não sejam positivos à data de 31 de dezembro de 2019, conforme alínea g) do n.º 1 do artigo 7.º do Regulamento do Programa Garantir Cultura.

Assim, quando seja necessária a intervenção de um Contabilista Certificado (CC)

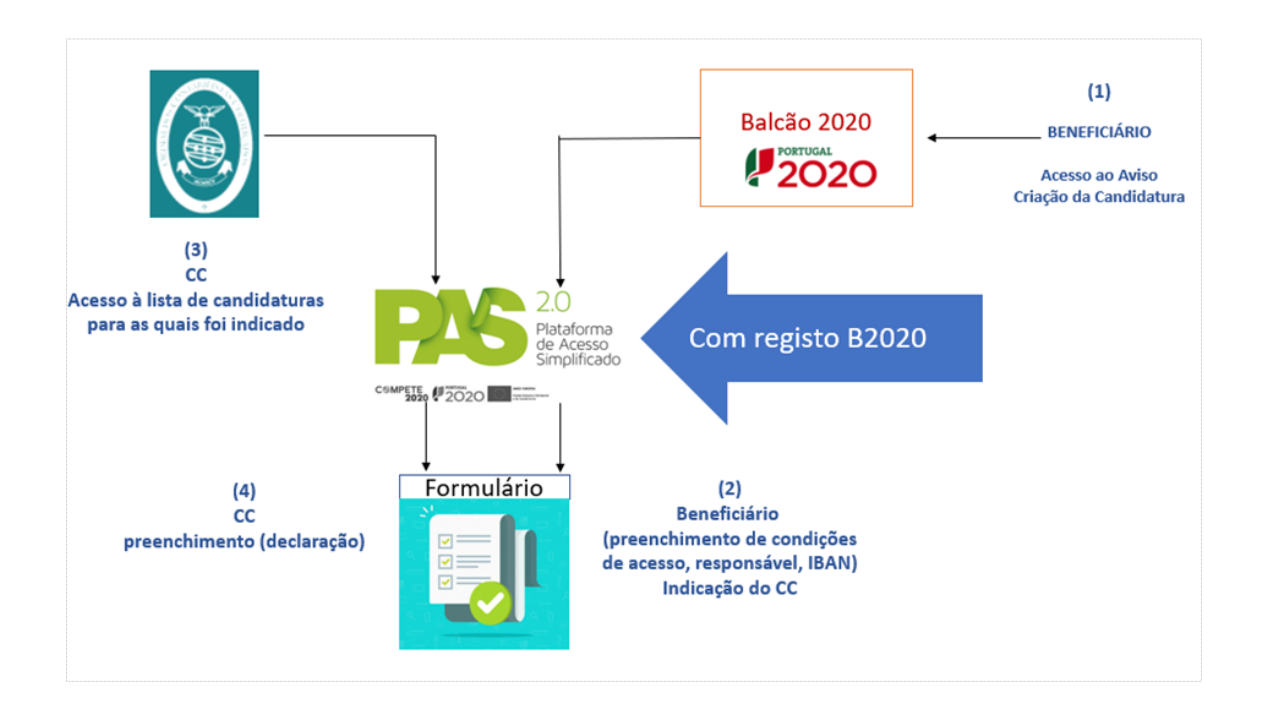

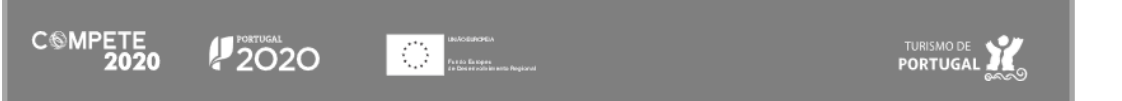

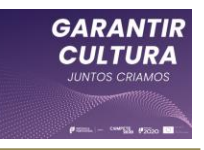

Para esse efeito foi criado um acesso dedicado e exclusivo na Plataforma de Acesso Simplificado - <u>PAS CC</u> onde o Contabilista Certificado da empresa deve confirmar essa condição de acesso nos termos do presente aviso.

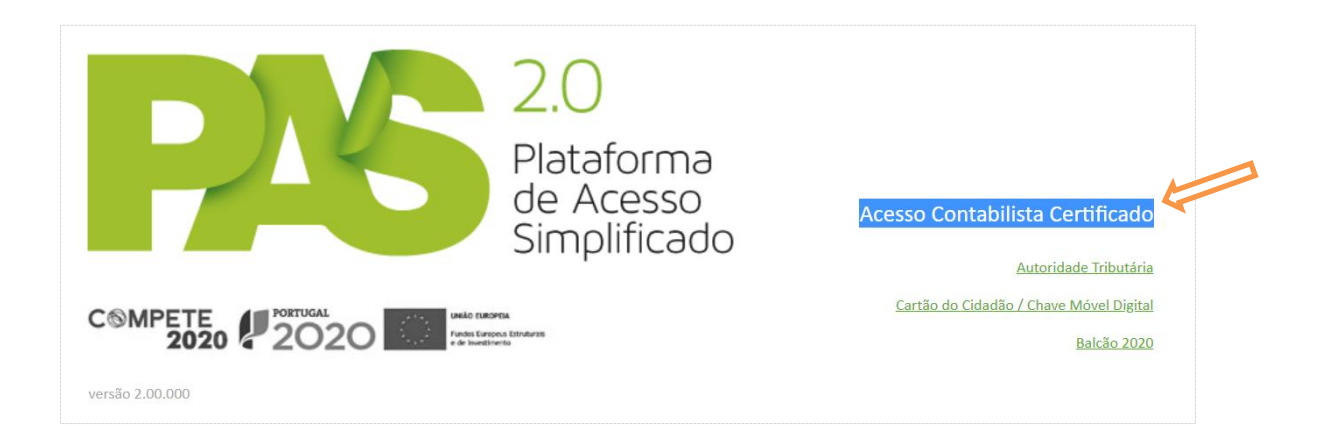

Os fluxogramas apresentados em anexo permitem identificar as etapas do processo de submissão, de decisão e de pagamento relativamente a candidaturas apresentadas ao PROGRAMA GARANTIR CULTURA (TECIDO EMPRESARIAL).

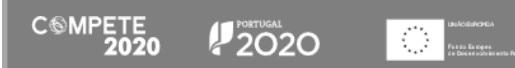

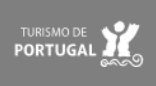

## Apresentação de Desistência e submissão de nova candidatura

Ao abrigo do Programa Garantir Cultura, cada empresa apenas pode apresentar uma candidatura.

Por esse motivo, apenas serão aceites desistências de candidaturas submetidas e somente até à confirmação do termo de aceitação, quando exista algum lapso no preenchimento que seja determinante para a concessão e/ou apuramento do apoio. Apenas nessa circunstância será possível a submissão de nova candidatura.

A desistência é formalizada diretamente na <u>Plataforma de Acesso Simplificado</u> - <u>PAS</u>, acedendo à candidatura do Programa Garantir Cultura (tecido empresarial) (Quadro: Projetos associados à conta) e no menu "Pedidos", selecionar o tipo "Desistência". A desistência é irreversível e processada automaticamente sem qualquer análise.

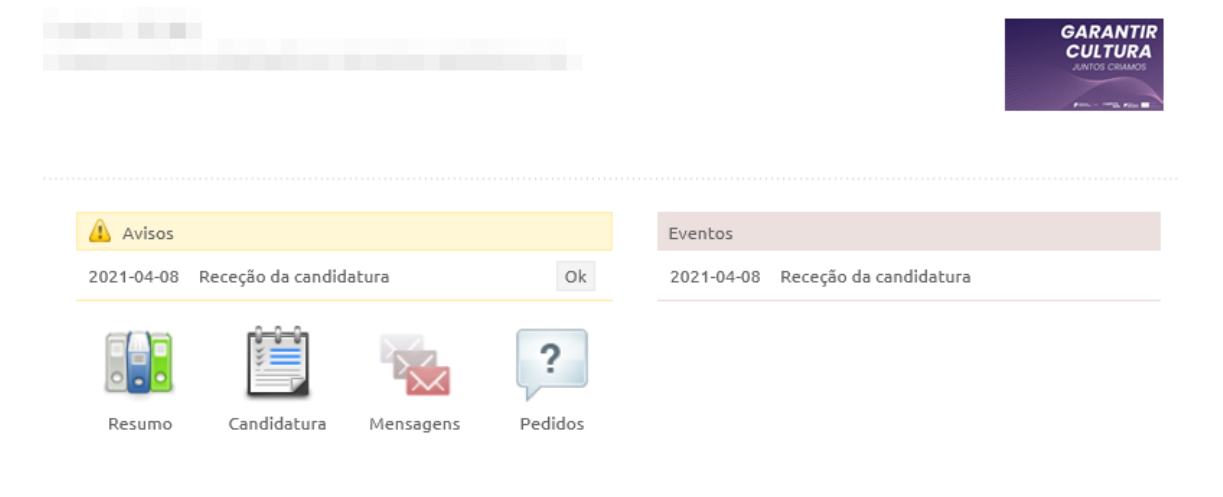

© 2015 - COMPETE 2020 - Todos os direitos reservados

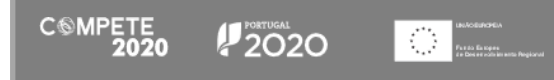

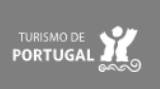

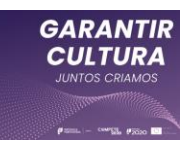

## Instruções para o Preenchimento do Formulário

## A. Funcionamento genérico

## A.1. Submissão de candidatura sem intervenção do Contabilista Certificado (CC)

Durante o preenchimento do formulário é recomendável gravar os dados à medida que estes são inseridos. O mecanismo que permite a gravação dos dados não é automático e pode ser ativado de duas maneiras:

- (a) Pressionando no botão Guardar, disponível no canto superior direito do formulário;
- (b) Ou pressionando o botão **Validar**. **Validar**, que permite não só validar os dados inseridos, indicar quais estão em falta como permite igualmente gravar esses dados, mesmo que a validação não os considere corretos.

O terceiro botão disponibilizado na zona superior do formulário é o botão Submeter,

submeter , botão que após ser pressionado permitirá submeter a candidatura, mas que efetua uma última verificação antes do início da comunicação dos dados.

O beneficiário, antes de o pressionar, deve verificar e validar antecipadamente os elementos a submeter.

|                                                     | C®MPETE<br>2020      | 2020 Unito Europeia<br>e de Investimento | uturais               | 0             | Beneficiário |
|-----------------------------------------------------|----------------------|------------------------------------------|-----------------------|---------------|--------------|
|                                                     |                      |                                          | Guardar               | Validar       | Submeter     |
| Parametrização                                      | -                    |                                          |                       |               | K            |
| Critérios de elegibilidade e<br>condições de acesso | Parametrizaçã        | 0                                        |                       |               |              |
| Caracterização do beneficiário                      | Código               | 2021-SI-09c                              |                       |               |              |
| Plano de atividades                                 | Designação           | Garantir Cultura                         |                       |               |              |
|                                                     | Programa Operacional | Programa Operacional Temático Comp       | etitividade e Interna | acionalização |              |

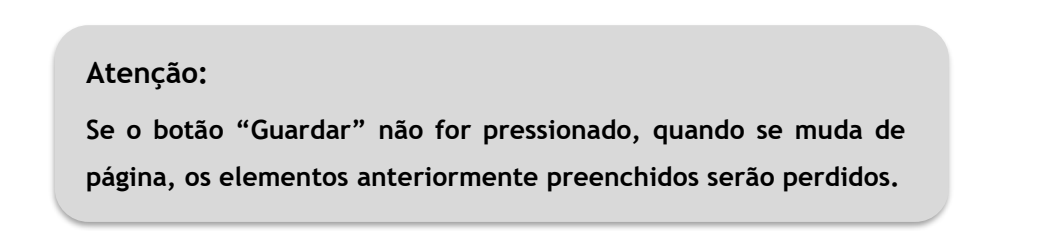

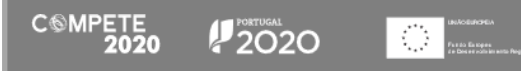

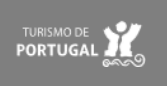

Assim, é muito importante que, sempre que seja terminado o preenchimento de uma página, esta seja guardada e validada.

Quando a candidatura estiver completamente preenchida, o beneficiário deverá Guardar, Validar, verificar e corrigir os elementos que não estejam corretos, Validar novamente para depois pressionar em Submeter, sendo esta a última ação necessária para a formalização da candidatura.

No entanto, quando seja necessária a intervenção do Contabilista Certificado, o botão Submeter não é disponibilizado, uma vez que a responsabilidade da submissão passa para o CC.

## A.2. Submissão de candidatura com intervenção do Contabilista Certificado (CC)

Quando seja necessária a intervenção do Contabilista Certificado, depois de pressionar Guardar, Validar, verificar e corrigir os elementos estejam corretos e novamente Validar, deve identificar o Contabilista Certificado responsável pela contabilidade da empresa, na Página "Despesas" do formulário e pressionar o botão Validar CC

| Identifique o C         | Contabilista Certificado que certifica os v | valores de faturação inc | dicados e o valor do contrato de exploração ou cedência de imóvel para fins comerciais    |
|-------------------------|---------------------------------------------|--------------------------|-------------------------------------------------------------------------------------------|
| N°                      | Validar CC                                  | NIF                      | Validar CC                                                                                |
| Nome<br>Para efeitos de | completar e submeter esta candidad          | a, deve o Contabilista ( | Certificado dirigir-se ao site https://pas.compete_20.gov.pt/pas2/acesso/app/LoginCC.php. |

Quando o Contabilista certificado é identificado com sucesso, surge a seguinte mensagem de aviso:

| Indicação do Contabilista Certificado                                                                                                    |
|----------------------------------------------------------------------------------------------------|
| Foram completados os campos obrigatóriamente preenchidos pelo<br>beneficiário.<br>Deverá agora contactar o Contabilista Certificado indicado para completar e<br>verificar o preenchimento da candidatura e efetuar a sua submissão. |
| Fechar                                                                                                    |

Esta validação é assumida pelo formulário como sendo a última operação necessária antes de o Contabilista Certificado poder aceder através de um acesso específico (<u>PAS-</u> <u>CC</u>) para validar e submeter a candidatura.

Nesta operação, o formulário bloqueia dos dados preenchidos, para evitar alterações dos dados registados pelo beneficiário.

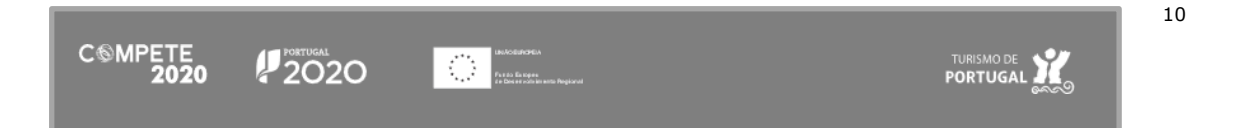

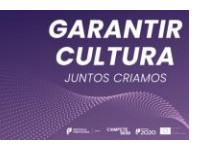

No entanto, se houver algum dado que necessite de ajuste, poderá pressionar o botão **Reabrir**, que liberta os campos bloqueados. Após proceder à correção, deverá identificar, de novo, o Contabilista Certificado.

| Identifique o Cor | ntabilista Certificado           |                                   |                           |                                                        |
|-------------------|----------------------------------|-----------------------------------|---------------------------|--------------------------------------------------------|
| Nº                | 108                              | NIF                               | 10254782                  | Reabrir                                                |
| Nome              | Harris Street Sugarda            |                                   |                           |                                                        |
| Para efeitos de c | ompletar e submeter esta candida | tura, deve o Contabilista Certifi | cado dirigir-se ao site i | https://pas.compete2020.gov.pt/pcesso/app/LoginCC.php. |

A submissão da candidatura irá ocorrer com o acesso ao formulário por parte do Contabilista Certificado responsável pela contabilidade da empresa, que irá proceder ao preenchimento dos dados financeiros, sendo que, terminar e guardar ou validar os dados, pressionará o botão ,disponível exclusivamente para o contabilista certificado, e presente no canto superior direito do formulário.

Quando terminar o preenchimento do formulário, poderá sair para a PAS 2.0 pressionando no botão **Sair** (a roxo na imagem).

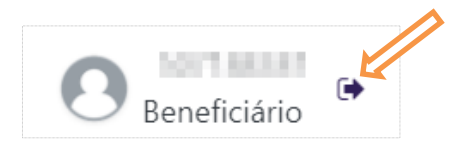

### Atenção:

Ao pressionar no botão para sair da candidatura, o beneficiário não está a sair do seu perfil de preenchimento. Apenas está a sair do formulário. Para sair do perfil de preenchimento deve sair da PAS 2.0.

### B. Validação e envio dos dados da candidatura

Como explicado no ponto anterior, o botão **Validar** acumula as funções de gravação e validação dos dados inseridos. Mas o formulário procede a algumas validações de forma automática, sendo que, quando se verifique existirem inconformidades, essas serão destacadas com a cor amarela, como é visível no exemplo seguinte:

Dimensão da Empresa (Não disponível) Não foi possível verificar a dimensão junto da Autoridade de Certificação. Enquanto este situação de mantiver não será possível submeter candidatura.

2020

 $\odot$ 

CSMPETE 2020

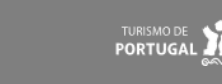

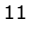

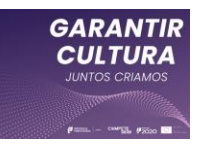

Para além da validação automática de alguns campos, o beneficiário pode, pressionado o botão "Validar", gerar uma lista de erros ou omissões no preenchimento e ter a indicação de quaisquer informações em falta ou incorretamente preenchidas.

| GARANTIR<br>CULTURA                                 | C®MPETE                                                | DRTUGAL<br>DOOOD                                                 | Beneficiário 🗣                                              |
|-----------------------------------------------------|--------------------------------------------------------|------------------------------------------------------------------|-------------------------------------------------------------|
|                                                     | _                                                      | Formulário Garantir Cultura                                      | Guardar Validar                                             |
| Parametrização                                      | <b>-</b>                                               | Critérios de elegibilidade do beneficiário e condições de acesso | A                                                           |
| Critérios de elegibilidade e<br>condições de acesso | Parametrização                                         | Declarações (2) : Preenchimento obrigatório                      |                                                             |
| Caracterização do beneficiário                      | Código                                                 | Declarações (3) : Preenchimento obrigatório                      |                                                             |
| Plano de atividades                                 | Designação                                             | Declarações (4) : Preenchimento obrigatório                      |                                                             |
| Dados do projeto                                    | Programa Operacional                                   | Declarações (6) : Preenchimento obrigatório                      | lização                                                     |
| Decessor                                            | Objetivo Temático                                      | Declarações (7) : Preenchimento obrigatório                      |                                                             |
| Despesas                                            | Prioridade de Investimento<br>Tipologia de Intervensão | Declarações adicionais (1) : Preenchimento obrigatório           | cidades avançadas de desenvolvimento de produtos e serviços |
|                                                     | Beneficiário                                           | Declarações adicionais (2) : Preenchimento obrigatório           |                                                             |
|                                                     | Localização do Projeto                                 | Declarações adicionais (3) : Preenchimento obrigatório           |                                                             |
|                                                     | Formulário em Preenchimento                            | Declarações adicionais (4) : Preenchimento obrigatório           |                                                             |
|                                                     |                                                        | Declarações adicionais (5) : Preenchimento obrigatório           |                                                             |
|                                                     |                                                        | Declarações adicionais (7) : Preenchimento obrigatório           |                                                             |
|                                                     |                                                        | Fech                                                             | ar j                                                        |

Resultando igualmente desse processo de validação, o formulário destaca os campos onde o preenchimento deve ocorrer (assinalando-os com uma margem vermelha), como se poder ver na imagem seguinte:

| Responsável técnico pelo p | rojeto - tem de ser um quadro da empresa |                        |  |
|----------------------------|------------------------------------------|------------------------|--|
| Nome                       |                                          | Telefone               |  |
| Campo obrigatório!         |                                          | Campo obrigatório!     |  |
| E-Mail                     |                                          | Função no beneficiário |  |
| Campo obrigatório!         |                                          | Campo obrigatório!     |  |

Se um dos campos assinalados for preenchido, deixa de estar assinalado com essa margem vermelha.

| Responsável técnico pelo p | rojeto - tem de ser um quadro da empresa |                        |  |
|----------------------------|------------------------------------------|------------------------|--|
| Nome                       |                                          | Telefone               |  |
| Campo obrigatório!         |                                          | Campo obrigatório!     |  |
| E-Mail                     | teste@testes.pt                          | Função no beneficiário |  |
|                            |                                          | Campo obrigatório!     |  |

No entanto, isto não significa que o campo esteja corretamente preenchido, pelo que, novamente, deverá ser pressionado o botão "Validar" para confirmar a correção desse preenchimento.

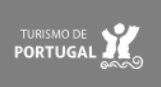

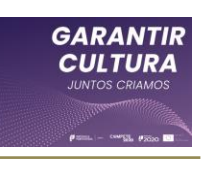

| GARANTIR<br>CULTURA            | C®MPETE<br>2020                                                     | PORTUGAL     Informações guardadas.     X                                                                                                    | Beneficiário                                                                                                |
|--------------------------------|---------------------------------------------------------------------|----------------------------------------------------------------------------------------------------|----------------------------------------------------------------------------------------------------|
| Parametrização                 | _                                                                   |                                                                                                    | Guardar Validar Submeter                                                                                    |
| Critérios de electibilidade e  | Critérios de ele                                                    | Formulário Garantir Cultura                                                                                                    | sso                                                                                                    |
| condições de acesso            |                                                                     | Critérios de elegibilidade do beneficiário e condições de acesso                                                                                         |                                                                                                    |
| Caracterização do beneficiário | Validação nos terr                                                  | Não existem erros                                                                                                    | antir Cultura (Tecido Empresarial).                                                                         |
| Dadaa da marinta               | Estar legalmente co                                                 | Identificação do Beneficiário                                                                                                    |                                                                                                    |
| Dados do projeto               | Estar legamente co                                                  | Não existem erros                                                                                                    |                                                                                                    |
| Plano de atividades            | Não ter cessado a a                                                 | Responsável técnico pelo projeto                                                                                                    |                                                                                                    |
| -                              |                                                                     | Não existem erros                                                                                                    |                                                                                                    |
| Uespesas                       | Declaro, sob compr                                                  | l ocalização da sede                                                                                                    | olicável 🔽                                                                                                  |
|                                | De des este sere                                                    | Não existem erros                                                                                                    | te Office de la character de Caracter de Caracter 💻                                                         |
|                                | e não ter beneficiac                                                |                                                                                                    | do Codigo da Insolvencias e Recuperações da Empresa,                                                        |
|                                | Possuir capitais pró                                                | Dados do projeto<br>Não evistem erros                                                                                                    | ue tenham iniciado a atividade anós 1 de janeiro 2019                                                       |
|                                | ou demonstrar evid                                                  | nao custan entos                                                                                                    | poração de suprimentos e/ou prestações suplementares                                                        |
|                                | de capital), validada                                               | Plano de atividade                                                                                                    | óprios existentes a 31 de dezembro de 2019                                                                  |
|                                | Ter a situação regul                                                | Não existem erros                                                                                                    | opeus Estruturais de Investimento (FEEI)                                                                    |
|                                | rei u shuuçuo regui                                                 | Membro da equipa                                                                                                    |                                                                                                    |
|                                | Ter a situação tribut                                               | Não existem erros                                                                                                    | a segurança social                                                                                          |
|                                | Declarações adicionais                                              | Equipa                                                                                                    |                                                                                                    |
|                                |                                                                     | Não existem erros                                                                                                    | _                                                                                                    |
|                                | Declaro estar em co                                                 | Despesas                                                                                                    | penho da atividade                                                                                          |
|                                | Declaro que autoriz                                                 | Não existem erros                                                                                                    | os necessários da sua avaliação, decisão, controlo e                                                        |
|                                | acompanhamento,                                                     |                                                                                                    | ser utilizada para outras finalidades e salvaguardando o 🛛 🔽                                                |
|                                | sigilo para o exterio                                               |                                                                                                    |                                                                                                    |
|                                | Declaro que todas a                                                 | Fe                                                                                                    | char 🛛                                                                                                    |
|                                | Declaro cumprir as o<br>Regulamento (UE) 20<br>formulário do candid | brigações relativas ao Tratamento de dados pessoais, nos termos do Re<br>)16/679 do Parlamento Europeu e do Conselho, de 27 de abril de 2016,<br>lateura | gulamento Geral de Proteção de Dados, aprovado pelo relativamente aos dados pessoais constantes do presente |
|                                | Tomei conhecimento                                                  | e declaro cumprir ou estar em condições de cumprir nos prazos fixado                                                                                     | s os critérios de elecibilidade do beneficiário e condições de                                              |

Se, após pressionar o botão **Validar** não existirem erros, a lista não irá indicar qualquer erro ou falha de preenchimento.

Durante o preenchimento do formulário será possível identificar campos que já se encontram pré-preenchidos, não sendo possível ao beneficiário alterá-los nesta sede.

| Identificação   | do Beneficiário |               |        |                             |            |                    |       |
|-----------------|-----------------|---------------|--------|-----------------------------|------------|--------------------|-------|
| Nº de Identific | ação Fiscal     | 50000000      |        |                             |            |                    |       |
| Nome ou Desi    | gnação Social   | Denominação   | Social |                             |            |                    |       |
| Morada (Sede    | Social)         | Av. Principal |        |                             |            |                    |       |
| Localidade      | FREIXO DE E     | Spada à cinta |        | Código Postal               | 5180-104   | FREIXO DE ESPADA À | CINTA |
| Distrito        |                 |               |        | Concelho                    |            |                    |       |
| lelefone(s)     | 213504001       |               |        | E-mail                      | email@dom  | iinio.pt           |       |
|                 |                 |               |        | Página Internet             |            |                    |       |
| Data de Const   | tuição          | 1910-12-18    |        | Data de Início de Atividade | 1910-12-19 |                    |       |
| Natureza Juríd  | ica             |               |        | Capital Social              |            | 12 245 00€         |       |

No entanto, se for necessário corrigir alguma informação, deverá aceder ao Balcão 2020, aos dados da entidade, por exemplo, e corrigir a informação que não esteja atualizada.

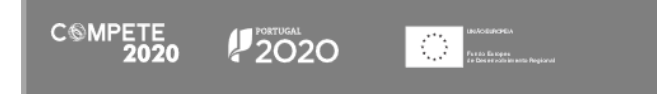

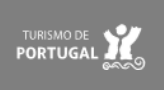

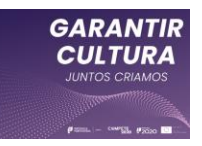

## C. Sequência de preenchimento da candidatura

O fluxograma seguinte pretende evidenciar os passos que um beneficiário, e ou numa fase posterior, o Contabilista Certificado (CC) responsável pela contabilidade da empresa, devem ter em atenção, antes da submissão da candidatura.

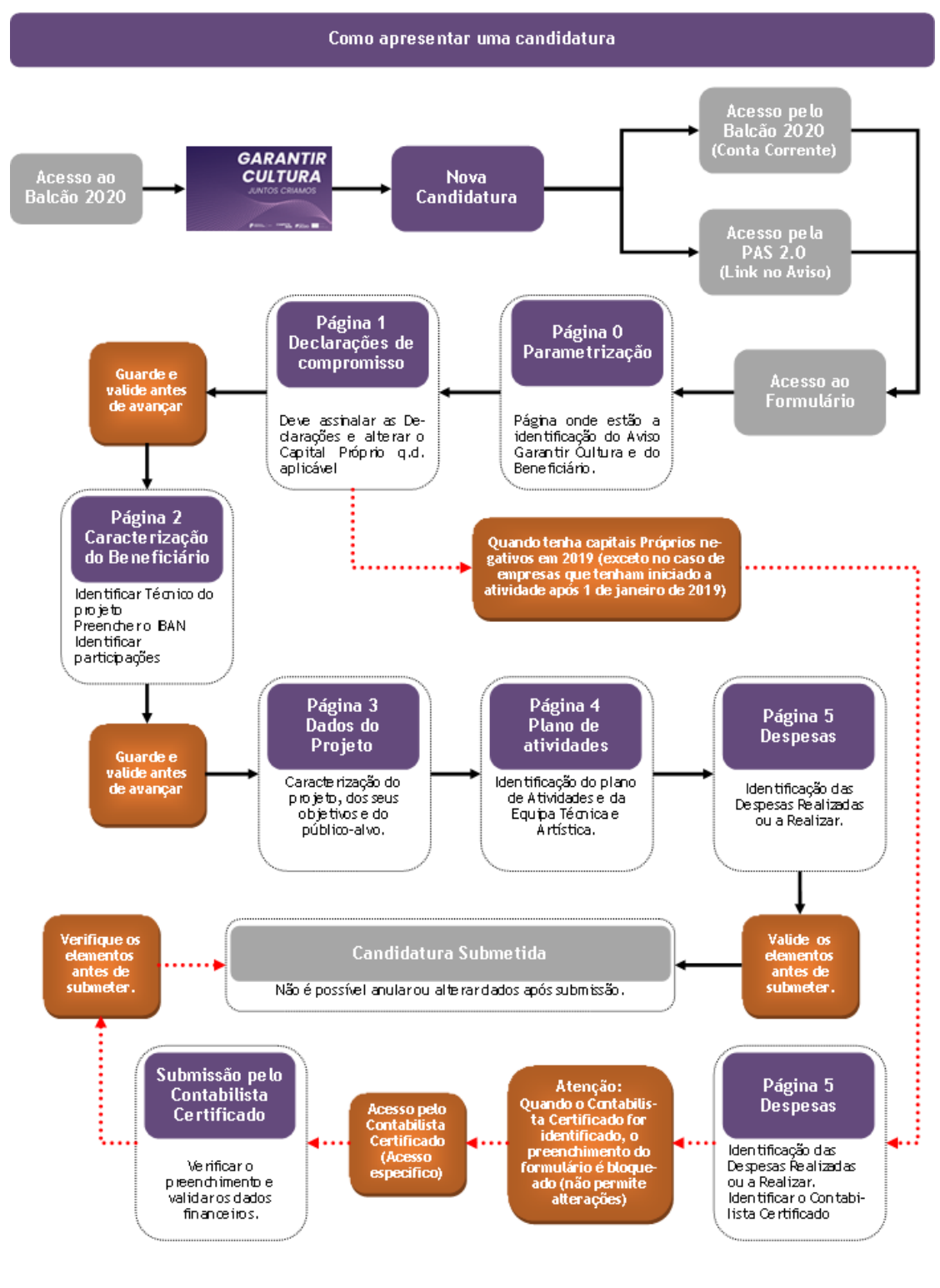

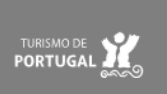

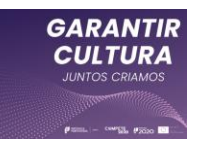

## Página 0 - Parametrização

Os campos desta página destinam-se à identificação da candidatura (dados do Aviso e do beneficiário), sendo meramente informativo.

| OARANTIR<br>CULTURA                                 |                             | New Servers                                                                                                    |         | e       | Beneficiário 🍽 |
|-----------------------------------------------------|-----------------------------|----------------------------------------------------------------------------------------------------|---------|---------|----------------|
|                                                     |                             |                                                                                                    | Guardar | Validar | Submeter       |
| Parametrização                                      |                             |                                                                                                    |         |         |                |
| Critérios de elegibilidade e condições<br>de acesso | Parametrização              |                                                                                                    |         |         |                |
| Caracterização do beneficiário                      | Código                      | 2021-51-09                                                                                                    |         |         |                |
| Dados do projeto                                    | Designação                  | Garantir Cultura (Tecido Empresarial)                                                                                   |         |         |                |
|                                                     | Programa Operacional        | Programa Operacional Temático Competitividade e Internacionalização                                                     |         |         |                |
| Plano de atividades                                 | Objetivo Temático           | OT 3 - Reforçar a Competitividade clas PME                                                                              |         |         |                |
| Despesas                                            | Prioridade de Investimento  | PI 3.3 - Concessão de apoio à criação e ao alargamento de capacidades avançadas de desenvolvimento de produtos e serviç | jos     |         |                |
|                                                     | Tipologia de Intervenção    | D9 – CRII – Garantir Cultura                                                                                            |         |         |                |
|                                                     | Beneficiário                | contractional - interceptic automational contraction (and                                                               |         |         |                |
|                                                     | Localização do Projeto      | Train Julian                                                                                                    |         |         |                |
|                                                     | Formulário em Preenchimento |                                                                                                    |         |         |                |

## Página 1 - Declarações de compromisso

## A. Critérios de elegibilidade do beneficiário e condições de acesso

Nesta página deverão ser assinaladas as declarações referentes aos "Critérios de Elegibilidade do Beneficiário e Condições de Acesso" as quais correspondem a declarações de cumprimento sob compromisso de honra e que correspondem aos critérios de elegibilidade exigidos nos artigos 7.º e 8.º do Regulamento do Programa Garantir Cultura aprovado pela Portaria n.º 75-B/2021, de 31 de março.

| GARANTIR<br>CULTURA                               | COMPETE 2020 CONTACT IN CONTACT IN CONTACT I | ário 🗭 |
|---------------------------------------------------|----------------------------------------------------------------------------------------------------|--------|
|                                                   | Guardar Va                                                                                                    | idar   |
| arametrização                                     | Critérios de electibilidade do beneficiário e condições de acesso                                                                                                    |        |
| ritérios de elegibilidade e<br>ondições de acesso |                                                                                                    |        |
| aracterização do beneficiário                     | Validação nos termos do artigo 7.º e 8.º do Regulamento do Programa Garantir Cultura (Tecido Empresarial).                                                                                                    |        |
| Dados do projeto                                  | Estar legalmente constituído a 1 de Janeiro de 2020                                                                                                    |        |
| lano de atividades                                | Não ter cessado a atividade junto da Autoridade Tributária                                                                                                    |        |
| espesas                                           | Declaro, sob compromisso de honra, dispor de contabilidade organizada, nos termos da legislação aplicável                                                                                                    |        |
|                                                   | Declaro, sob compromisso de honra, não ter sido objeto de um processo de insolvência, nos termos do Código da Insolvências e Recuperações da Empresa, e não ter<br>beneficiado dos auxílios de emergência ou auxílios à reestruturação                                                                                                    |        |
|                                                   | Possuir capitais próprios positivos à data de 31 de dezembro de 2019, exceto no caso de empresas que tenham iniciado a atividade após 1 de janeiro 2019, ou demonstrar<br>evidências de capitalização, através de novas entradas de capital (capital social, incorporação de suprimentos e/ou prestações suplementares de capital), validadas por<br>Contabilista Certificado, que permita anualor volor negativo dos capitals próprios existentes a 31 de dezembro de 2019                                                                                                    |        |
|                                                   | Ter a situação regularizada em matéria de reposições, no âmbito dos financiamentos dos Fundos Europeus Estruturais de Investimento (FEEI)                                                                                                    |        |
|                                                   | Ter a situação tributária e contributiva regularizada perante, respetivamente, a administração fiscal e a segurança social                                                                                                    |        |

Desta lista, duas das declarações são tratadas automaticamente pelo sistema, não necessitando de qualquer ação por parte do Beneficiário, nomeadamente as declarações:

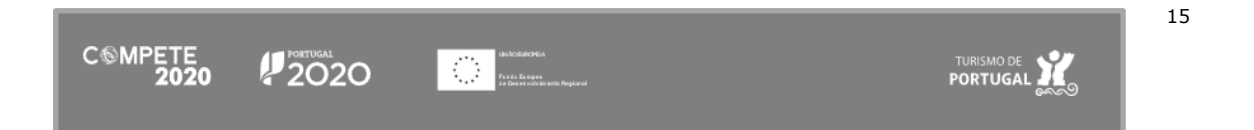

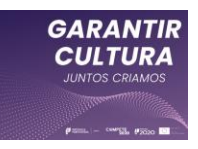

- (i) Estar legalmente constituído a 1 de janeiro de 2020, e
- (ii) Possuir capitais próprios positivos à data de 31 de dezembro de 2019, exceto no caso de empresas que tenham iniciado a atividade após 1 de janeiro 2019, ou demonstrar evidências de capitalização, através de novas entradas de

## Atenção:

Quando o beneficiário não tenha capitais próprios positivos a 31 de dezembro de 2019, o formulário indica que essa situação é impeditiva de submissão da candidatura, sendo necessário demonstrar as evidências de capitalização na página "Despesas" o que será efetuado pelo Contabilista Certificado, sendo, no entanto necessário assinalar uma declaração adicional relativa à capitalização.

capital (capital social, incorporação de suprimentos e/ou prestações suplementares de capital), validadas por Contabilista Certificado, que permita anular o valor negativo dos capitais próprios existentes a 31 de dezembro de 2019.

Possuir capitais próprios positivos à data de 31 de dezembro de 2019, exceto no caso de empresas que tenham iniciado a atividade após 1 de janeiro 2019, ou demonstrar evidências de capitalização, através de novas entradas de capital (capital social, incorporação de suprimentos e/ou prestações suplementares de capital), validadas por Contabilista Certificado, que permita anular o valor negativo dos capitais próprios existentes a 31 de dezembro de 2019 A situação de Capital Próprio não positivo em 2019 impede a submissão da candidatura

### B. Declarações Adicionais

Deverão, ainda, ser assinaladas as seguintes declarações adicionais, que respeitam a declarações de cumprimento das obrigações de tratamento de dados pessoas, o cumprimento dos critérios de elegibilidade e de acesso, a autorização para utilização dos dados no âmbito do aviso, e a declaração de que todas a informações são verdadeiras.

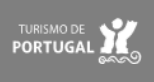

 $\checkmark$ 

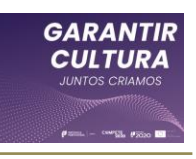

| clarações adicionais                                                                                                    |       |
|----------------------------------------------------------------------------------------------------|-------|
| Declaro estar em conformidade com as disposições legais e regulamentares aplicáveis para o desempenho da atividade                                                                                                    |       |
| Declaro que autorizo a utilização dos dados constantes desta candidatura exclusivamente para os atos necessários da sua avaliação, decisão, controlo e acompanhame<br>nos termos do presente Aviso e pelas entidades nele identificadas, não podendo ser utilizada para outras finalidades e salvaguardando o sigilo para o exterior                                                                                                    | ento, |
| Declaro que todas as informações constantes neste formulário são verdadeiras                                                                                                    |       |
| Declaro cumprir as obrigações relativas ao Tratamento de dados pessoais, nos termos do Regulamento Geral de Proteção de Dados, aprovado pelo Regulamento (UE) 2016/679 do Parlamento Europeu e do Conselho, de 27 de abril de 2016, relativamente aos dados pessoais constantes do presente formulário de candidatura                                                                                                    |       |
| Tomei conhecimento e declaro cumprir ou estar em condições de cumprir nos prazos fixados os critérios de elegibilidade do beneficiário e condições de acesso previst<br>no Regulamento do Programa Garantir Cultura (tecido empresarial) e presente Aviso, sob pena de operar a caducidade e consequente anulação da candidatura                                                                                                    | as    |
| Para efeitos de análise e acompanhamento da candidatura, autorizo a recolha de informação junto da Inspeção-Geral das Atividades Culturais (IGAC)                                                                                                    |       |
| Declaro que autorizo a Autoridade de Gestão do Compete 2020 a recolher os dados relativos ao n.º de postos de trabalho, residentes nos Sistemas de Informação da Segurança Social, para efeitos de validação sobre o cumprimento das minhas obrigações decorrentes do financiamento atribuído ao projeto e adicionalmente para prestação de informação à Comissão Europeia de acordo com o seu contributo no cumprimento dos resultados do PO, os quais não podem ser utilizados para outras finalidades, por período superior ao de execução do PO e por entidades distintas das identificadas devendo ser, em relação aos mesmos, assegurada a adequada confidencialidade e sigilo. |       |
| Declaro que tomei conhecimento e estou em condições de cumprir nos prazos fixados, os critérios de elegibilidade no projeto, de acordo com o previsto no Artigo &<br>Regulamento do Programa Garantir Culturas (Tecido Empresarial) e do Aviso.                                                                                                    | do    |

Quando seja necessária a intervenção do Contabilista Certificado (CC) para efeitos de demonstrar as evidências de capitalização na página "Despesas", será disponibilizada a seguinte declaração, que deverá ser assinalada.

| Capitalização, através de novas entradas de capital (capital social, incorporação de suprimentos |  |
|--------------------------------------------------------------------------------------------------|--|
| e/ou prestações suplementares de capital)                                                        |  |

## C. Capital Próprio em 2019

Nesta seção consta a informação sobre o capital próprio do beneficiário em 2019.

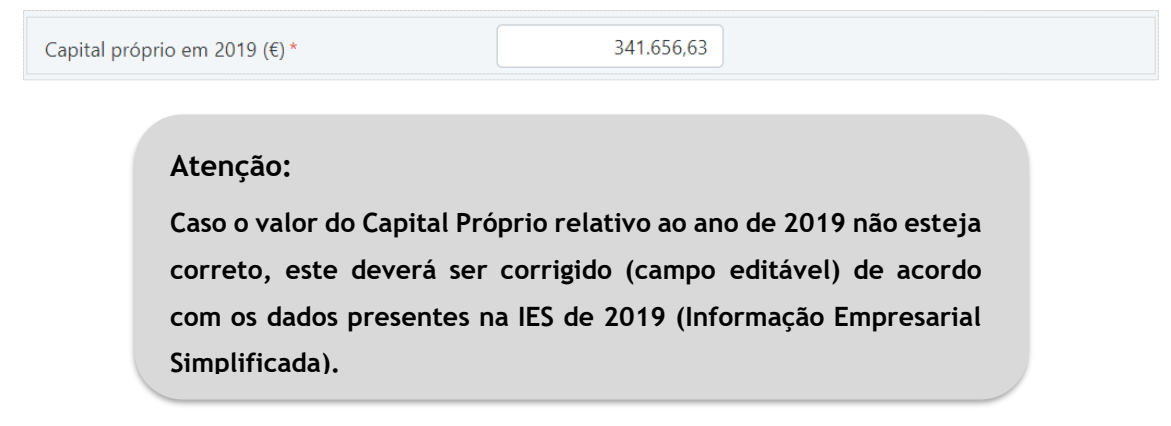

#### D. Observações - No âmbito das declarações de compromisso

Se considerar necessário, o beneficiário pode indicar quaisquer questões, apontamentos ou observações que entender serem oportunas, como complemento às declarações de cumprimento dos Critérios de elegibilidade do beneficiário e do projeto.

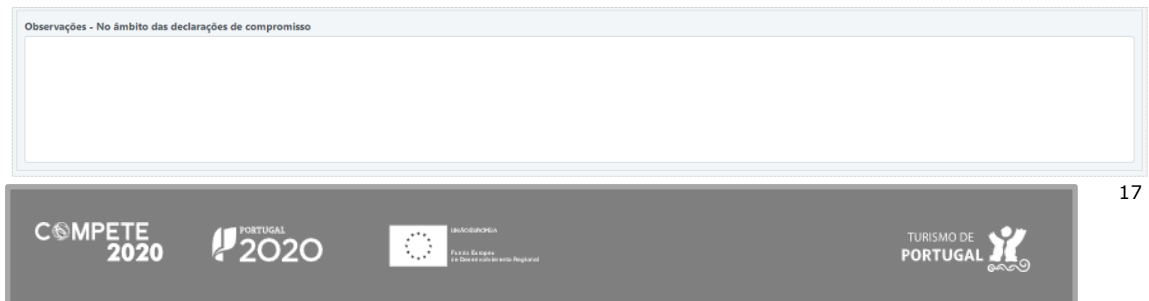

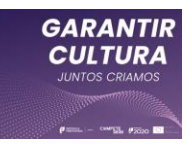

## Página 2 - Caracterização do Beneficiário

## A. Identificação do Beneficiário

Nestes campos constam dados relativos ao beneficiário, que já se encontram prépreenchidos e não sendo suscetíveis de edição/alteração por parte do utilizador no formulário. No entanto, se houver dados que necessitem de ser atualizados, o beneficiário poderá verificar e corrigir os dados no Balcão 2020.

| Identificação do Beneficiário |                       |                             |                     |
|-------------------------------|-----------------------|-----------------------------|---------------------|
| Nº de Identificação Fiscal    |                       |                             |                     |
| Nome ou Designação Social     |                       |                             |                     |
| Morada (Sede Social)          |                       |                             |                     |
| Localidade                    |                       | Código Postal               |                     |
| Distrito                      |                       | Concelho                    |                     |
| Telefone(s)                   |                       | E-Mail                      |                     |
|                               |                       | Página Internet             |                     |
| Data de Constituição          |                       | Data de Início de Atividade |                     |
| Natureza Jurídica             |                       | Capital Social              |                     |
|                               |                       |                             |                     |
|                               |                       |                             |                     |
| Ater                          | nção:                 |                             |                     |
| Este                          | s dados são importado | s do Balcão 2020.           |                     |
| Assir                         | n, se alguma das info | ormações presentes          | s neste campo não   |
| estiv                         | er correta, quaisquer | alterações a efetu          | ar devem ser feitas |
| no B                          | alcão 2020.           |                             |                     |
|                               |                       |                             |                     |

## B. Responsável Técnico pelo Projeto

Nestes campos pretende-se que seja inserida a identificação, contactos e cargo do quadro da empresa que será o responsável técnico pela gestão do projeto.

| Responsável técr | ico pelo projeto - tem de ser um quadro da empresa |                        |  |
|------------------|----------------------------------------------------|------------------------|--|
| Nome             |                                                    | Telefone               |  |
| E-Mail           |                                                    | Função no beneficiário |  |

Este responsável técnico tem de obrigatoriamente pertencer aos quadros da empresa.

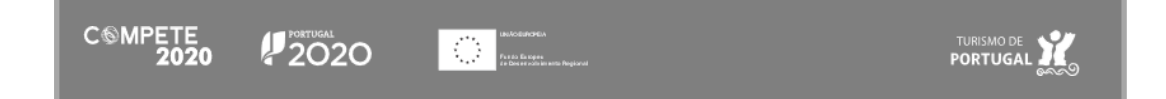

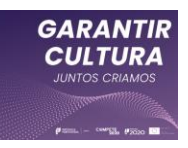

#### Atenção:

O formulário valida os dados referentes ao Responsável Técnico do projeto utilizando as seguintes referências:

- Nome Tem de ter mais do que 5 caracteres;
- e-Mail deve incluir @ e uma terminação referente a um domínio (.pt, por exemplo);
- Telefone Tem de ter 9 algarismos;
- Função no Beneficiário Tem de ter mais do que 5 caracteres;

## C. Atividade Económica Principal do Beneficiário

Neste bloco de dados, pré-preenchidos e não editáveis pelo beneficiário, consta a atividade económica principal do beneficiário, a qual é condição de elegibilidade conforme definido nas alíneas b) e c) do n.º 1 do Art.º 7 do Regulamento.

Atividade Económica principal do Beneficiário Código de Atividade Económica (CAE) 59110 - Produção de filmes, de vídeos e de programas de televisão

No caso da CAE principal do beneficiário não constar da lista de CAE elegíveis, essa informação será indicada no formulário (exemplo):

| A | tividade Económica principal do Beneficiário                                                                                                  |    |
|---|----------------------------------------------------------------------------------------------------|----|
|   | Código de Atividade Económica (CAE)                                                                                                    | %  |
|   | 45200 - Manutenção e reparação de veículos automóveis                                                                                         | 99 |
| A | CAE principal da empresa não é elegível de acordo com o Regulamento do Programa APOIAR. Nestas condições a candidatura não pode ser submetida |    |

A lista de CAE elegíveis está disponível em anexo ao Aviso, aqui.

## D. IBAN

Neste campo, deve ser indicado o IBAN da empresa para o qual serão processados os pagamentos.

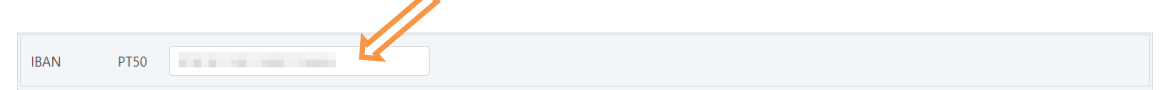

Quando necessário, o formulário indica a ausência do IBAN ou a sua incorreção com uma mensagem junto ao local de preenchimento.

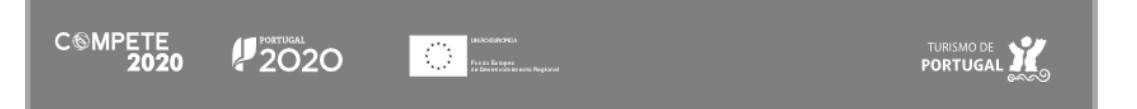

19

04

100,00

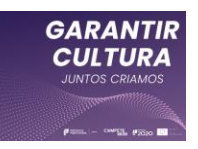

#### Atenção:

IBAN

IBAN Inválido

PTTC

Para que o IBAN seja validado pelo formulário é necessário, após preencher o campo, pressionar o botão Guardar e apenas depois do formulário indicar que os dados foram guardados, pressionar em Validar.

#### E. Dimensão da empresa

Nesta página consta a informação sobre a dimensão da empresa, correspondente ao estatuto identificado na <u>Certificação PME</u> (IAPMEI):

Dimensão da Empresa

No caso de não existir informação sobre a dimensão, surgirá uma informação indicando não ser possível proceder à verificação da dimensão da empresa e por consequência, a impossibilidade de submissão da candidatura:

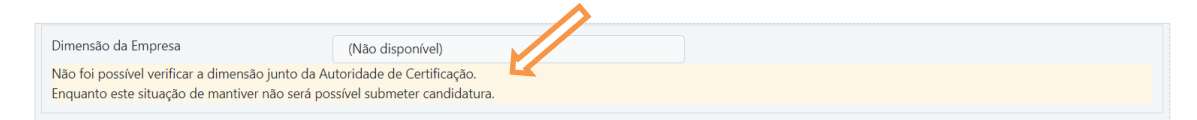

Caso tenha atualizado a Certificação PME, o Balcão2020 pode demorar algum tempo a atualizar os dados. Convirá igualmente aceder ao Balcão 2020 para confirmar que a certificação PME já se encontra disponível e que esta coincide com a dimensão inscrita no balcão.

### F. Participações e controlo da(s) empresa(s)

Pequena

Nos campos seguintes pretende-se que o beneficiário identifique se:

• O capital da empresa beneficiária é detido em mais de 50% por outra(s) empresa(s)?

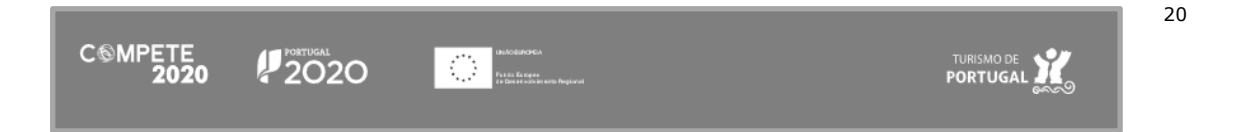

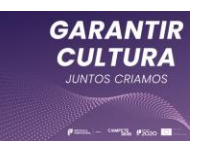

e, ou

• A empresa beneficiária detém mais de 50% do capital de outra(s) empresa(s)?

Caso se aplique, para preencher esses campos deverá assinalar "Sim" no campo aplicável.

| O capital da empresa Beneficiária é detido em mais de 50% por outra(s) empresa(s) ? | Sim | Não | <ul> <li></li> </ul> | 0 |
|-------------------------------------------------------------------------------------|-----|-----|----------------------|---|
| A empresa Beneficiária detém mais de 50% do capital de outra(s) empresa(s) ?        | Sim | Não |                      | 0 |

Deverá pressionar em "Adicionar participação" e indicar o NIF da empresa e o Nome/Designação Social.

| O capital da empresa B                  | eneficiária é detido em mais de 50% por outra(s) empresa(s) ? | Sim 🔽 Não 📑 🚯 |  |
|-----------------------------------------|---------------------------------------------------------------|---------------|--|
| NIF                                     | Nome / Designação Social                                      |               |  |
| <ul> <li>Adicionar participa</li> </ul> | ação                                                          |               |  |
| A empresa Beneficiária                  | detém mais de 50% do capital de outra(s) empresa(s) ?         | Sim 🔽 Não 📑 🚯 |  |
| NIF                                     | Nome / Designação Social                                      |               |  |
| • Adicionar participa                   | ação                                                          |               |  |

Ambos os campos são de preenchimento obrigatório, assim que seja indicado que existe uma participação. Para confirmar os dados, cancelar ou apagar a inserção de valores é disponibilizado um conjunto de ícones específicos

| NIF                | Nome / Designação Social |   |   |   |
|--------------------|--------------------------|---|---|---|
|                    |                          |   |   |   |
| Campo obrigatório! | Campo obrigatório!       |   |   |   |
|                    |                          | ~ | × | 圍 |

Uma vez que os apoios a conceder enquadram-se no regime de auxílios *de minimis*, ao abrigo do Regulamento (UE) n.º 1407/2013, da Comissão, de 18 de dezembro de 2013, é necessário indicar os dados necessários para identificar a empresa única, conforme o entendimento seguinte, também disponibilizado no formulário, pressionado no ícone:

De acordo com o disposto no n.º 2 do artigo 2.º do Regulamento (UE) n.º 1407/2013 da Comissão, de 18 de dezembro, relativo aos auxílios *de minimis*, o conceito de "empresa única" inclui todas as empresas, que têm, entre si, pelo menos uma das seguintes relações:

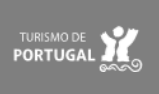

- (a) Uma empresa (ENI neste caso) detém a maioria dos direitos de voto dos acionistas ou sócios de outra empresa;
- (b) Uma empresa (ENI neste caso) tem o direito de nomear ou exonerar uma maioria dos membros do órgão de administração, de direção ou de fiscalização de outra empresa;
- (c) Uma empresa (ENI neste caso) tem o direito de exercer influência dominante sobre outra empresa por força de um contrato, com ela celebrado, ou por força de uma cláusula dos estatutos desta última empresa;
- (d) Uma empresa (ENI neste caso) acionista ou sócia de outra empresa controla sozinha, por força de um acordo celebrado com outros acionistas ou sócios dessa outra empresa, uma maioria dos direitos de voto dos acionistas ou sócios desta última;

Os ENI que tenham uma das relações referidas nas alíneas a) a d) do n.º 1 por intermédio de uma ou várias outras empresas são igualmente consideradas como uma "empresa única". Um ENI é considerado "empresa autónoma" relativamente a outras apenas quando não se verifiquem as relações descritas acima. Caso contrário, é considerada "empresa única".

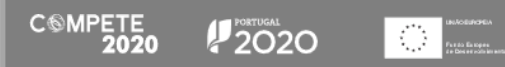

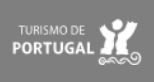

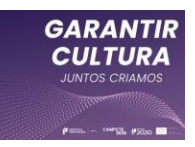

## Página 3 - Dados do Projeto

## A. Designação do Projeto

Neste campo, pretende-se que seja identificada uma breve designação que caracterize o projeto.

## B. Calendarização

No campo calendarização é indicado de forma automática a data prevista de início e de fim do projeto, tendo por base as datas indicadas para as Atividades a realizar, indicadas na Página "Plano de atividades"

| Calendarização |             |             |
|----------------|-------------|-------------|
| Data de inicio | Data de fim | Nº de meses |
| Por definir    | Por definir | 0,00        |

Neste campo é ainda calculado o número de meses de duração do projeto, podendo, dessa forma, verificar se as atividades previstas ultrapassam o prazo máximo de 9 meses, previsto na alínea f) do Artigo 2.º do Regulamento.

## C. Sinopse do projeto

Neste campo o beneficiário deve apresentar uma breve sinopse do projeto cultural que pretende apresentar.

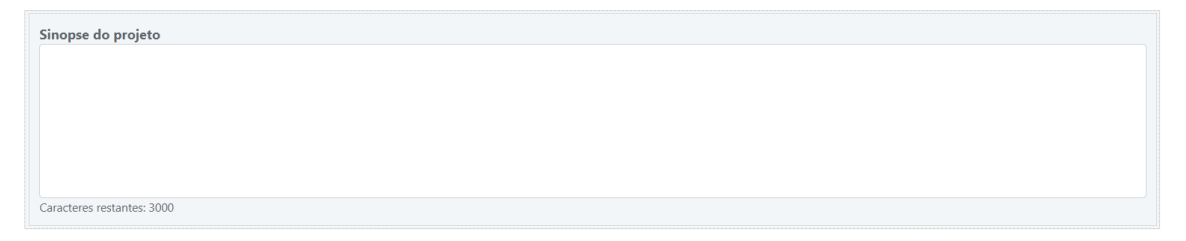

Tanto neste campo, como no campo "Descrição detalhada e fundamentada do projeto" deverá enquadrar o referido projeto no disposto na alínea a) do n.º 1 do artigo 8.º do Regulamento do Programa Garantir Cultura, nomeadamente " ter por objetivo a realização de atividades de criação ou programação culturais dirigidas ao público, o que pode abranger apresentações e formatos físicos ou digitais, incluindo atividades relativas a projetos que, em virtude do decretamento de medidas restritivas no

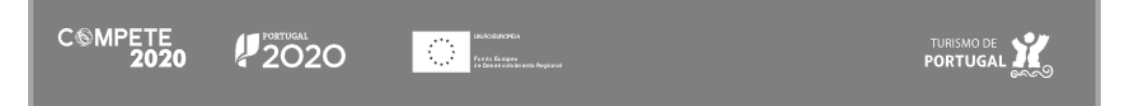

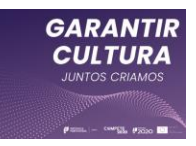

contexto surto epidemiológico da doença COVID-19, tenham ficado suspensos e cuja execução possa ser retomada;"

O campo está limitado a 3.000 caracteres.

D. Descrição detalhada e fundamentada do projeto (e iniciativas de captação e sensibilização, quando aplicável)

Neste campo, o beneficiário deverá desenvolver a sinopse anteriormente apresentada, detalhando e fundamentado o projeto, as escolhas feitas e o impacto do mesmo, sempre considerando o referido na alínea a) do n.º 1 do artigo 8.º do Regulamento.

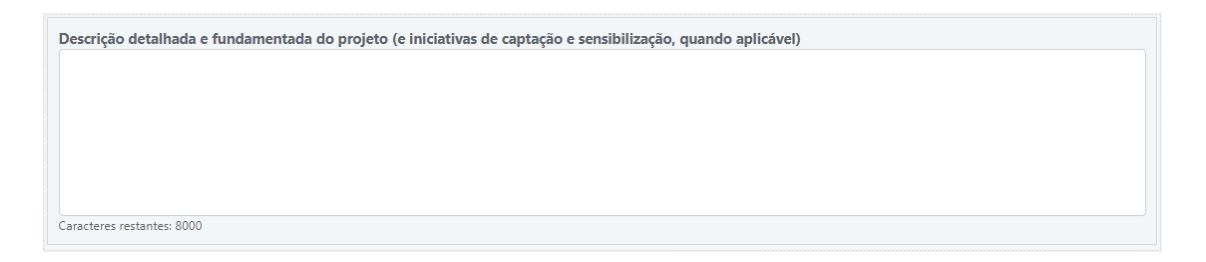

Neste campo deverá ainda descrever quaisquer iniciativas de captação e sensibilização que pretenda implementar, se aplicável.

O campo encontra-se limitado a 8.000 caracteres.

## E. Descrever os objetivos de interesse cultural do projeto

Neste campo, o beneficiário deverá descrever quais os objetivos de interesse cultural que pretende atingir, de forma sucinta e objetiva, bem como os resultados previstos.

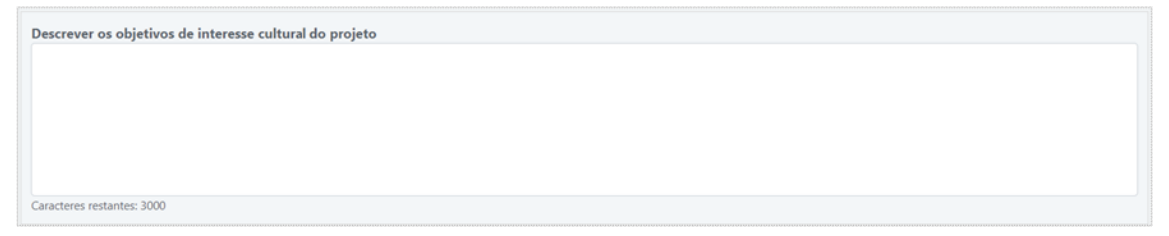

O campo está limitado a 3.000 caracteres.

## F. Público(s) Alvo do projeto

Neste quadro deverá ser indicado o público-alvo do projeto, sendo possível escolher apenas um ou mais públicos.

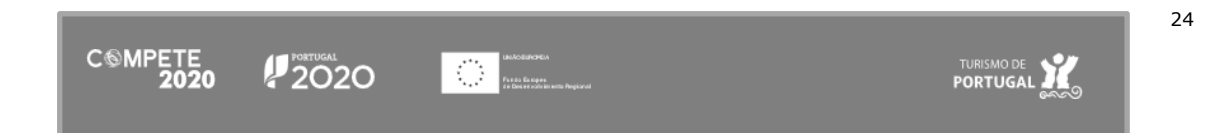

| Público(s) alvo do projeto |              |                         |          |
|----------------------------|--------------|-------------------------|----------|
| Crianças                   | Adolescentes | Adultos                 | Séniores |
| Estudantes                 | Famílias     | Acessibilidade reduzida |          |

Os públicos-alvo passíveis de escolha são:

- Crianças;
- Adolescentes;
- Adultos;
- Séniores;
- Estudantes;
- Famílias;
- Pessoas com acessibilidade reduzida.

## G. Caracterização do projeto

Neste campo deverá ser selecionada uma das opções, das abaixo indicadas, por cada um dos seguintes campos:

| Âmbito do apoio         | Formato                 | Área artística          |
|-------------------------|-------------------------|-------------------------|
| Selecione uma opção 🛛 🗸 | Selecione uma opção 🛛 🗸 | Selecione uma opção 🛛 🗸 |
| Modalidade temporal     | Ciclo de atividades     |                         |
| Selecione uma opção 🗸 🗸 | Selecione uma opção 🗸 🗸 |                         |

- Âmbito do apoio:
  - Criação Artística;
  - Programação Artística;
  - Criação e Programação Artística;
- Formato:
  - Físico;
  - Digital;
  - Físico e Digital;
- Área Artística:
  - Artes performativas:
    - Dança;

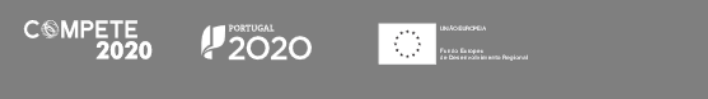

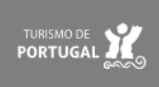

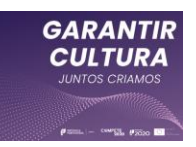

- Teatro;
- Música;
- Circo;
- Artes de Rua;
- Artes visuais:
  - Artes Plásticas;
  - Arquitetura;
  - Design;
  - Fotografia;
- Cruzamento disciplinar:
  - Novos Média;
  - Instalação;
  - Performance;
  - Percurso;
- Cruzamento Disciplinar Outra\*
- o Livro;
- Cinema;
- Museologia;
- Outra\*.
- Modalidade temporal:
  - Atividade Pontual;
  - Ciclo de atividades.
- Ciclo de atividades:
  - Realizada num ou mais espaços fixos;
  - Realizada num ou mais espaços itinerantes;
  - Realizada num ou mais espaços fixos e itinerantes;

Quando for indicada uma Área Artística "Outra" ou "Cruzamento Disciplinar - Outra", é disponibilizado um campo de texto para que seja descrita essa área (limite de 50 caracteres).

| Selecione uma opçao     | Selecione uma opçao | Caracteres restantes: 50 |
|-------------------------|---------------------|--------------------------|
| Modalidade temporal     | Ciclo de atividades | Outra                    |
| Selecione uma opção 🛛 🗸 | Selecione uma opção | Outra                    |

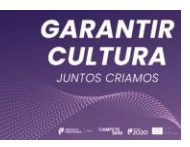

## Página 4 - Plano de Atividades

## A. Atividades

O beneficiário deverá nesta secção identificar atividades do projeto, que devem ser enquadradas de acordo com o definido na alínea a) do n.º 1 do Artigo 8.º do Regulamento:

> Ter por objetivo a realização de atividades de criação ou programação culturais dirigidas ao público, o que pode abranger apresentações e formatos físicos ou digitais, incluindo atividades relativas a projetos que, em virtude do decretamento de medidas restritivas no contexto surto epidemiológico da doença COVID-19, tenham ficado suspensos e cuja execução possa ser retomada;

| Atividades                       |           |             | Ð           |
|----------------------------------|-----------|-------------|-------------|
| Designação da atividade          | Descrição | Data Início | Data de Fim |
| Plano de atividade não registado |           |             |             |

Para o fazer, deve pressionar o ícone Η , sendo disponibilizado um menu específico para inserir os dados da Nova Atividade:

| Nova ativ                              | idade                    |                                                               |            |                          | ×       |
|----------------------------------------|--------------------------|---------------------------------------------------------------|------------|--------------------------|---------|
| Designação<br>Descrição<br>Data início | AAAA-MM-DD               |                                                               |            |                          |         |
| Físico                                 | AAAA-MM-DD               |                                                               | Digital    | <br>nacas                |         |
| Tipologia                              |                          |                                                               | Plataforma |                          |         |
| Morada<br>Proprietários                |                          |                                                               |            |                          |         |
|                                        |                          |                                                               |            |                          | Guardar |
| C©MPET                                 | E<br>20 PORTUGAL<br>2020 | Handbaldstein<br>Fried Grant Magnetic<br>Fried Grant Magnetic |            | TURISMO<br><b>PORTUC</b> |         |

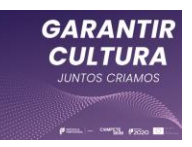

- **Designação** da atividade;
- Descrição (sumária) dessa atividade;
- Data de Início prevista para o início da atividade;
- Data de Fim prevista para o fim da atividade;
- Físico Se a atividade se vai realizar num espaço físico;
  - Nome ou denominação desse espaço;
  - Tipologia desse espaço ( e.g. Teatro, Cinema, Praça, Etc.);
  - Lotação;
  - o Morada;
  - Proprietários Indicação de que o beneficiário também é o proprietário do espaço.
- Digital Se a atividade se vai realizar num espaço/suporte digital;
  - Duração da atividade;
  - Plataforma onde a atividade vai decorrer (e.g. ZOOM; Página WWW; etc.).

Podem ser introduzidas todas atividades que forem necessárias de acordo com o projeto.

Quanto terminar o preenchimento da nova atividade, bastará pressionar "Guardar".

### Atenção:

O formulário valida os dados referentes à localização **Física/Digital** do projeto. Isto é, se na Memória Descritiva for indicado que os eventos se irão realizar apenas em locais físicos, de igual forma as atividades apenas poderão ocorrer em locais físicos. Mas se for selecionado **"Digital"**, o formulário irá indicar um erro.

**Plano de atividade** Deve existir pelo menos uma actividade em um local fisico Não devem existir actividades em formato digital

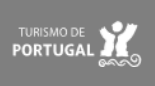

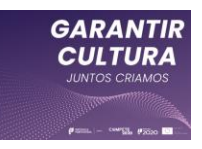

## B. Identificação da Equipa Artística e Técnica

Nesta seção deverá ser identificada a equipa Artística e Técnica responsável pela implementação do projeto.

| entificação da       | Equipa Artística e T | fécnica                |                   |        |                |
|----------------------|----------------------|------------------------|-------------------|--------|----------------|
| Nome                 | NIF                  | NISS                   | Vínculo           | Função | Custo Estimado |
| Equipa não reg       | istada               |                        |                   |        |                |
| lota curricular re   | sumida da equipa ai  | tística e técnica envo | olvida no projeto |        |                |
|                      |                      |                        |                   |        |                |
|                      |                      |                        |                   |        |                |
| aracteres restantes: | 6000                 |                        |                   |        |                |

Como na seção anterior, para o fazer, deve pressionar o ícone,  $\bigoplus$  sendo disponibilizado um menu específico para inserir os dados referentes ao novo membro da equipa artística e técnica.

| Novo membro    | da equipa |        | ×       |
|----------------|-----------|--------|---------|
| Nome           |           |        |         |
| NIF            |           |        |         |
| NISS           |           |        |         |
| Função         |           |        |         |
| Vínculo        | Selecione | $\sim$ |         |
| Custo Estimado |           |        |         |
|                |           |        |         |
|                |           |        | Guardar |

### Aqui deverá identificar:

- Nome;
- NIF (Número de Identificação Fiscal);
- NISS (Número de Identificação da Segurança Social);
- Função no projeto;

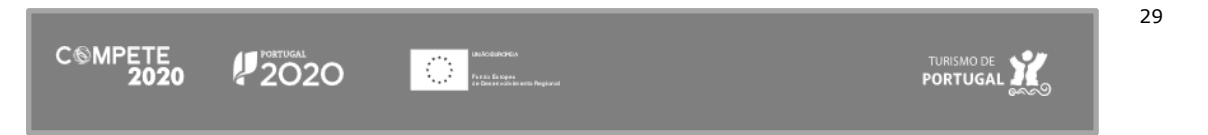

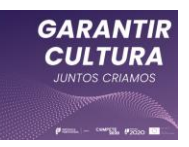

- Vínculo:
  - Contrato de trabalho;
  - Prestação de serviços;
- Custo estimado da sua participação no projeto.

Quanto terminar o preenchimento do novo membro da equipa, bastará pressionar "Guardar" para que esses dados sejam inseridos.

O formulário não permite que o mesmo Nome ou NIF sejam inseridos mais do que uma vez.

O valor respeitante ao custo total com a equipa artística e técnica é <u>automaticamente transferido</u> para o quadro das **Despesas**.

Depois de identificada a equipa do projeto deverá ser apresentada uma Nota curricular resumida da equipa artística e técnica envolvida no projeto.

O campo está limitado a 6.000 caracteres.

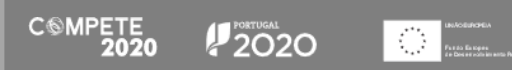

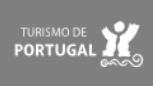

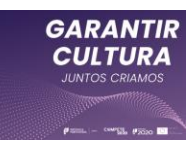

## Página 5 - Despesas

## A. Despesas

Nesta página deverão identificadas as despesas previstas/realizadas associadas ao projeto cultural e artístico.

|              |            |                   | (           |
|--------------|------------|-------------------|-------------|
| Área         | Descrição  | Data da aquisição | Montante    |
| Despesas não | registadas |                   |             |
|              |            |                   | Tetel CO CO |

Para o fazer, deve pressionar o ícone 🛨 , sendo disponibilizado um menu específico para inserir os dados da despesa em causa:

| Nova despesa      |                  | x       |
|-------------------|------------------|---------|
| Área              | Selecione        | ~       |
| Descrição         | Selecione        |         |
| Data de aquisição | Janeiro V 2021 V |         |
| Montante          |                  |         |
|                   |                  |         |
|                   |                  | Guardar |

Em primeiro lugar deverá selecionar a área à qual essa despesa se refere, bem como selecionar a descrição associada, conforme o definido no Artigo 9.º do Regulamento.

De acordo com o referido artigo as áreas (e descrições) passíveis de seleção são as seguintes (de acordo com o Regulamento):

- a) Criação e Produção:
  - i) Custos com pessoal da Equipa (preenchimento automático);
  - ii) Custos de edição, tradução e impressão;
  - iii) Despesas com logística;
  - iv) Despesas relativas a acessibilidade, inclusão e formação de públicos

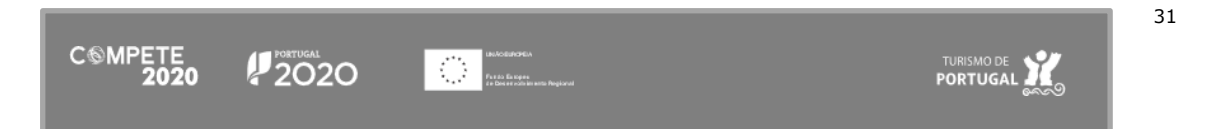

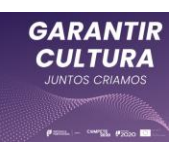

### Atenção:

O valor correspondente ao total dos custos inseridos na Identificação da Equipa Artística e Técnica, na Página Plano de atividades, são <u>automaticamente transferidos</u> para o quadro das Despesas, agrupados na rubrica "Criação e Produção\Custos com pessoal da Equipa"

A data associada a essa despesa corresponde à data da primeira atividade (i.e., o início do projeto).

## b) Registo, Comunicação e Marketing:

- i) Plano de comunicação e divulgação;
- ii) Criação de conteúdos;
- iii) Produção, impressão e disseminação de suportes de difusão;
- iv) Campanhas promocionais nos media;
- v) Criação e manutenção de plataformas digitais;
- vi) Aquisição e/ou aluguer de material técnico;
- vii) Captação, registo, tratamento e difusão audiovisuais;
- viii) Contratação de serviços externos e outros encargos relativos a atividades e formatos de divulgação;
- Circulação:
  - c) Despesas com circulação diretamente envolvidas na circulação de projetos artísticos;
- d) Custos administrativos:
  - Despesas com licenças, seguros, registos criminais, emissão de certidões, custos bancários, reconhecimento de assinaturas, comunicações e consumíveis;
- e) Encargos ligados à adaptação das atividades, equipamentos e outros contextos às regras e recomendações de higiene e segurança, a nível de saúde pública, decorrentes da doença COVID-19:
  - Despesas com testes, máscaras, álcool-gel e outros materiais/consumíveis;
- f) Intervenção de contabilistas certificados ou revisores oficiais de contas:

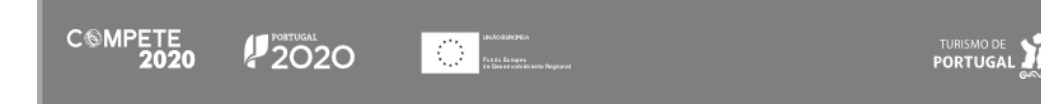

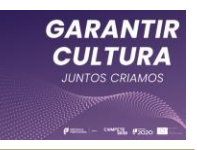

 Intervenção de contabilistas certificados ou revisores oficiais de contas no âmbito da validação da despesa dos pedidos de pagamento..

#### Atenção:

Por cada área temática, cada descrição da despesa apenas pode ser utilizada uma única vez. i.e. Na área "a) Criação e Produção", a descrição da despesa

"ii) Custos de edição, tradução e impressão;" apenas pode ser indicada um única vez.

De acordo com a alínea d) do n.º 1 do Artigo 8.º do Regulamento, o valor mínimo para cada candidatura é de 5 mil euros, sendo que o valor das despesas elegíveis a inserir no projeto deverá ser considerado sem IVA (Imposto sobre o Valor Acrescentado), sempre que possa ser deduzido, ainda que não tenha sido ou não venha a ser efetivamente recuperado pelo beneficiário.

#### Atenção:

De acordo com o Artigo 9° do Regulamento, são elegíveis as despesas realizadas a partir do dia 1 de janeiro de 2021.

Para terminar a inserção da despesa na candidatura deverá ser indicada a **Data de Aquisição** (realizada ou prevista) indicando apenas o mês e o ano e o Montante, i.e., o valor dessa aquisição.

Quanto terminar o preenchimento da nova despesa, bastará pressionar "Guardar" para que esses dados sejam inseridos.

Depois do formulário ser preenchido, guardado e validado, o beneficiário pode submetê-lo pressionado o botão **"Submeter".** 

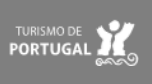

## Página 5 - Despesas - Capitais Próprios negativos em 2019

## B. Contabilista Certificado (Apenas quando o beneficiário não registe Capitais Próprios Positivos)

Quando seja necessário identificar o contabilista certificado por ser necessário comprovar a capitalização, através de novas entradas de capital (capital social, incorporação de suprimentos e/ou prestações suplementares de capital), o formulário irá disponibilizar uma seção específica para proceder a essa identificação.

Se a entidade registar capitais próprios positivos em 2019 esta seção não será disponibilizada.

No formulário é indicado o URL que permite ao contabilista certificado aceder à seção da PAS 2.0 onde está disponível a candidatura, por forma a poder completar e, posteriormente, proceder à sua submissão.

A identificação do contabilista certificado só deverá acontecer depois de todos os campos anteriores do formulário estarem preenchidos pelo beneficiário, terem sido <u>guardados e validados</u> o que pode ser verificado através do botão "Validar" e da lista de erros.

Para identificar o contabilista certificado deverá ser colocado o número da Ordem ou o seu Número de Identificação Fiscal e pressionado o botão "Validar CC".

| Identifique o Contabili | ta Certificado que certifica os valores de faturação indicado | is                                             |                                     |
|-------------------------|---------------------------------------------------------------|------------------------------------------------|-------------------------------------|
| Nº.                     | Validar CC                                                    | NIF                                            | Validar CC                          |
| Nome                    |                                                               |                                                |                                     |
| Para efeitos de comple  | tar e submeter esta candidatura, deve o Contau                | ado dirigir-se ao site https://pas.compete2020 | gov.pt/pas2/acesso/app/LoginCC.php. |

Se porventura houver um erro na identificação do contabilista certificado, é possível apagar esse CC, utilizando o botão "Reabrir"

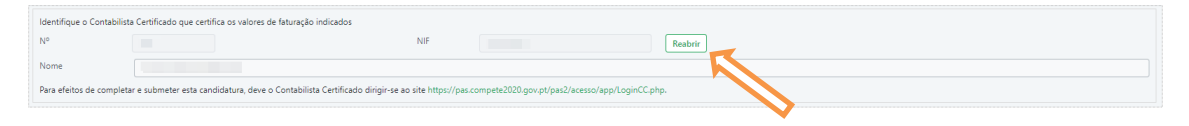

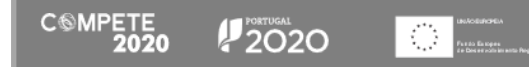

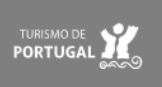

#### Atenção:

Não deve identificar o Contabilista Certificado antes de verificar que o formulário se encontra devidamente preenchido e que todos os dados são verdadeiros e estão devidamente inseridos. Quando inserir a identificação do CC, o formulário irá bloquear todos os campos de preenchimento.

Se for necessário, poderá sempre "reabrir" a candidatura para proceder a correções.

Após ser inserido o número ou o NIF do contabilista certificado responsável pela contabilidade do beneficiário, e depois de rececionada a confirmação dessa informação junto da Ordem dos Contabilistas Certificados, o formulário irá indicar que o processo de preenchimento pelo beneficiário terminou, através da seguinte mensagem:

Quando a candidatura estiver completamente preenchida, o beneficiário deverá "Guardar" e "Validar".

#### Atenção:

O Contabilista Certificado deve ter em atenção que deve aceder à PAS através do link específico (<u>PAS-CC</u>) para poder submeter a candidatura.

Só nesse momento é que o formulário permitirá preencher os dados de faturação e Submeter a candidatura.

## Indicação do Contabilista Certificado

Foram completados os campos obrigatóriamente preenchidos pelo beneficiário. Deverá agora contactar o Contabilista Certificado indicado para completar e verificar o preenchimento da candidatura e efetuar a sua submissão.

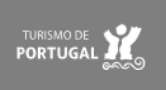

Fechar

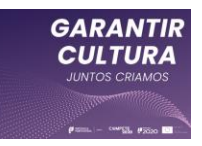

## C. Contacto do Contabilista Certificado (a preencher pelo Contabilista Certificado)

O contabilista certificado deverá identificar um número de telefone/telefone móvel neste campo, para eventual contacto.

|                                      | A preencher pelo Contabilista Certificado |
|--------------------------------------|-------------------------------------------|
| Contacto do Contabilista Certificado |                                           |

Depois de inserir o número requerido, deverá pressionar o botão "Guardar" e só depois deverá validar o formulário.

Se tentar validar o formulário sem ter pressionado o botão "Guardar", este irá validar o espaço como estando vazio.

## D. Capitalização

Neste campo o contabilista certificado deve inserir os valores realizados pelo beneficiário, por forma a demonstrar, de acordo com a alínea g) do n.º 1 do Artigo 7.º do Regulamento, evidências de capitalização, através de novas entradas de capital (capital social, incorporação de suprimentos e/ou prestações suplementares de capital), validadas por contabilista certificado, que permita anular o valor negativo dos capitais próprios existentes a 31 de dezembro de 2019.

| Capitalização                        |      |      |            |
|--------------------------------------|------|------|------------|
| Aumento de Capital Social (€)        | 0,00 | Data | 1900-01-01 |
| Prestação suplementar de capital (€) | 0,00 | Data | 1900-01-01 |
| Outras situações (€)                 | 0,00 | Data | 1900-01-01 |
| Valor total de capitalização (€)     | 0,00 |      |            |
| Justificação da Capitalização        |      |      |            |
|                                      |      |      |            |
|                                      |      |      |            |
|                                      |      |      |            |

Os campos a preencher são:

- Aumento de Capital (€)
- Prestação suplementar de Capital (€)
- Outras Situações (€)
- Valor total da capitalização (€)

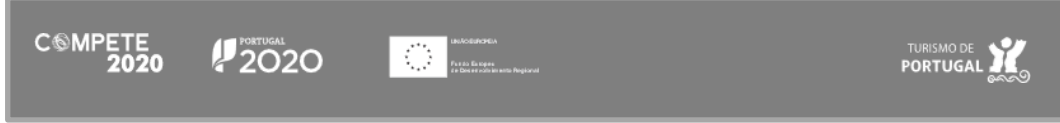

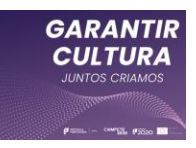

Devem igualmente ser identificadas as datas em que esses atos ocorreram.

O contabilista certificado deverá depois indicar no campo Justificação da Capitalização, os elementos que justificam os atos de capitalização do beneficiário.

Por último cabe ao contabilista certificado responsável pela contabilidade da empresa proceder à submissão das candidaturas, pressionado em "Submeter".

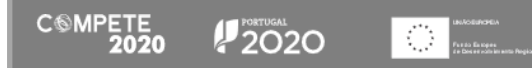

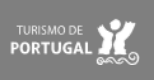

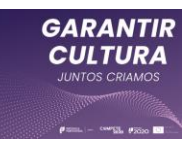

## Anexo - FLUXOGRAMA

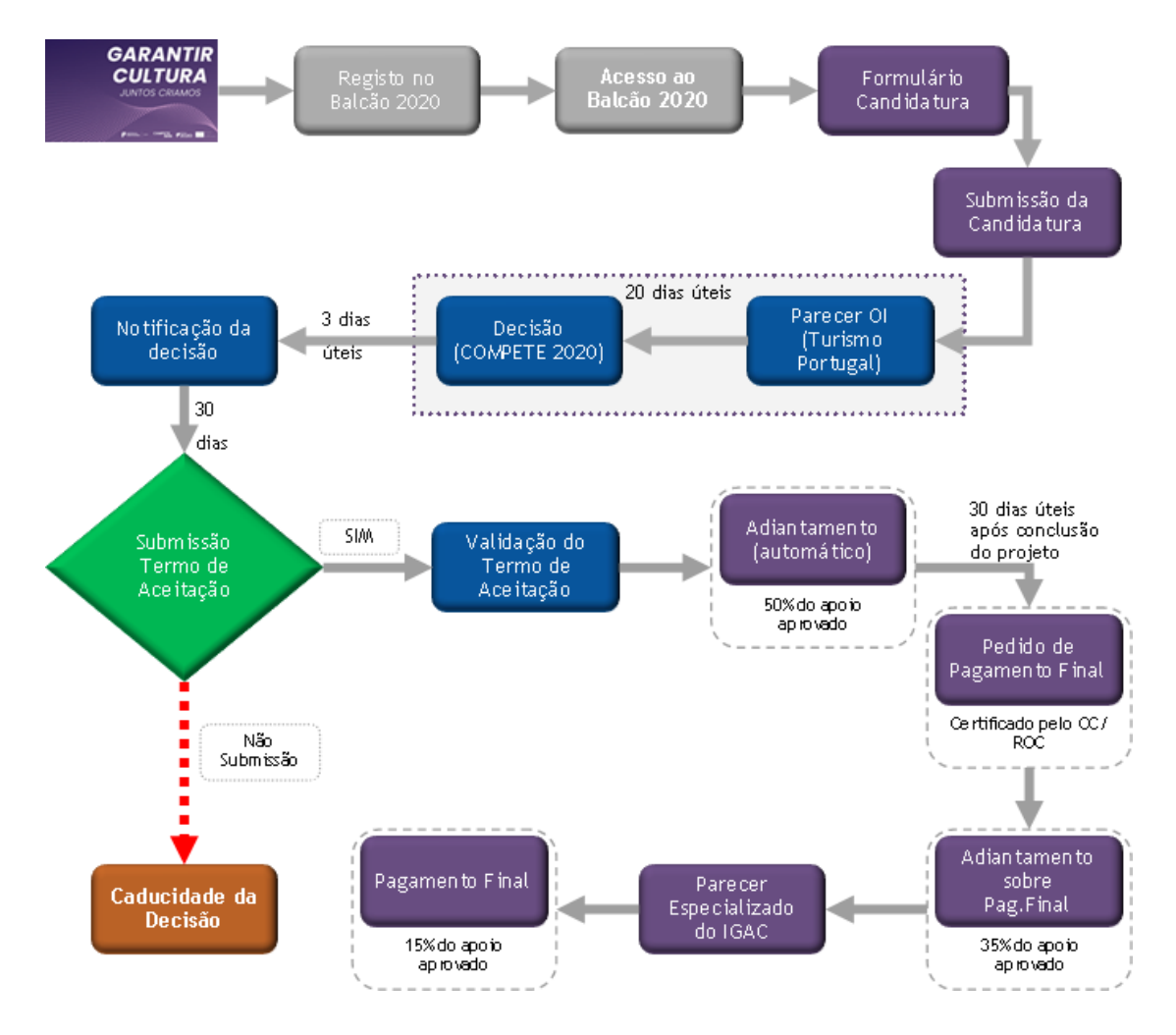

## O fluxograma seguinte pretende resumir o ciclo de vida da candidatura:

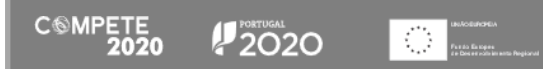

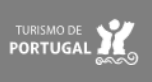

# GARANTIR CULTURA JUNTOS CRIAMOS

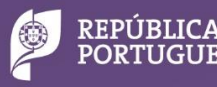

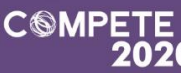

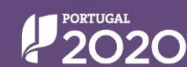

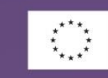

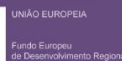

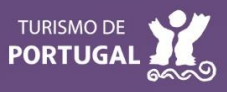